# MANUAL DE **USUARIO**

| τίτυιο                             | APLICATIVO WEB DE ENTREVISTA Y COMITÉ DI<br>SELECCIÓN | E |
|------------------------------------|-------------------------------------------------------|---|
| VERSIÓN                            | 0.1                                                   |   |
| FECHA DE LA ÚLTIMA<br>MODIFICACIÓN | 01/02/2021                                            |   |

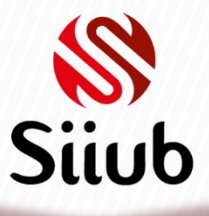

# CONTENIDO

| 1.  | INICIAR SESIÓN            | 3  |
|-----|---------------------------|----|
| 2.  | OPCIONES DE MENÚ          | 4  |
| 3.  | REALIZACIÓN DE ENTREVISTA | 5  |
| 3.1 | Registrar primera vez     | 5  |
| 3.2 | Consultar/Modificar       | 10 |
| 4.  | COMITÉ DE SELECCIÓN       | 12 |
| 4.1 | Asignar calificación      | 12 |
| 4.2 | Generar Reportes          | 14 |

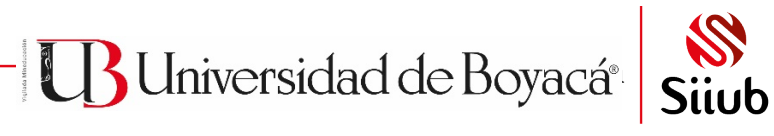

# 1. INICIAR SESIÓN

Ingrese al aplicativo a través de la página web de la Universidad de la siguiente forma:

- 1. Ingrese a https://siiubonline.uniboyaca.edu.co/Funcionario.aspx
- 2. A continuación, ubique el botón de acceso al módulo web de entrevista y comité de selección.
- 3. Una vez dentro, digite usuario, contraseña y seleccione el período académico
- 4. Haga clic en el botón INGRESAR

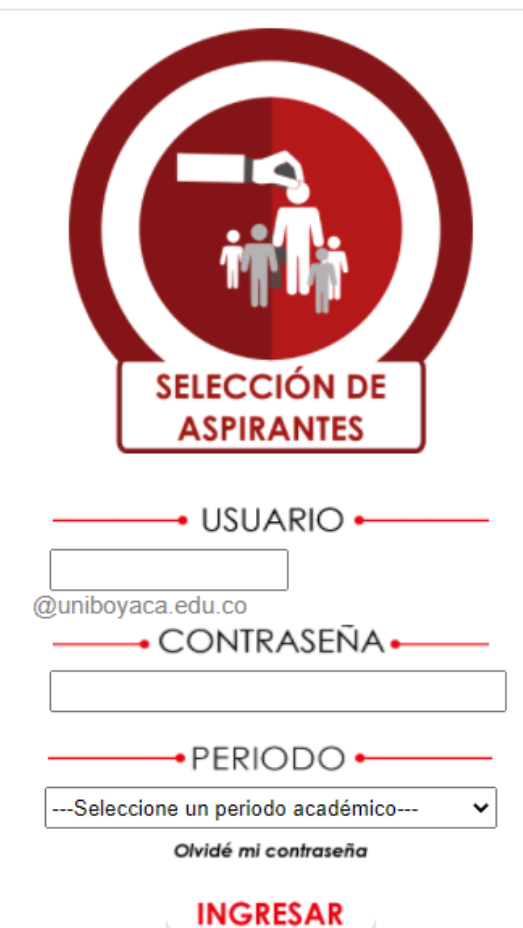

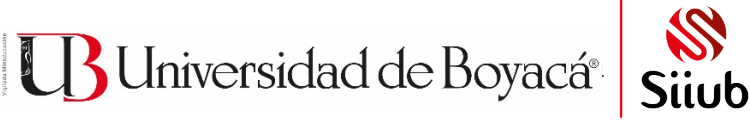

# 2. OPCIONES DE MENÚ

A partir de las opciones de menú que tenga disponibles en SIIUB cliente-servidor, podrá visualizar los menús de entrevista y/o comité de selección

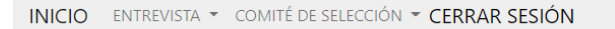

BIENVENIDO AL MÓDULO DE PROCESO DE SELECCIÓN DE ASPIRANTES DE LA UNIVERSIDAD DE BOYACÁ Por favor, utilice las opciones disponibles de la parte superior para comenzar

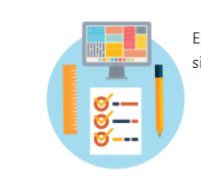

En este módulo de SIIUB, encontrará las opciones de menú parametrizadas según su perfil de usuario para los siguientes procesos:

Realización de entrevista y generación de reporte de entrevista

- Asignación de calificación de comité de selección
- Generación de reportes de comité de selección

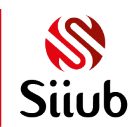

BUniversidad de Boyacá®

# 3. REALIZACIÓN DE ENTREVISTA

Una vez que se le ha designado como primer entrevistador de un aspirante y ha transcurrido la entrevista, puede registrarla a través del menú ENTREVISTA>Realización

INICIO ENTREVISTA - COMITÉ DE SELECCIÓN - CERRAR SESIÓN

#### REALIZACIÓN DE ENTREVISTA - PERÍODO ACADÉMICO 202110

Si su aspirante es de Especialidad Médica, por favor realice este proceso a través del formulario de entrevista de SIIUB instalado en el equipo.

Para iniciar, por favor, escoja una de las siguientes opciones:

REGISTRAR PRIMERA VEZ CONSULTAR/MODIFICAR

#### REGRESAR

3.1 Registrar primera vez

Si va a registrar la entrevista por primera vez, por favor haga clic en REGISTRAR PRIMERA VEZ:

REALIZACIÓN DE ENTREVISTA - PERÍODO ACADÉMICO 202110

Si su aspirante es de Especialidad Médica, por favor realice este proceso a través del formulario de entrevista de SIIUB instalado en el equipo.

|                         | REGISTRAR PRIMERA VEZ               | ]                                     |         |
|-------------------------|-------------------------------------|---------------------------------------|---------|
|                         | Por favor, seleccione un tipo de er | ntrevista para encontrar el aspirante |         |
|                         | <b>PRIMERA ENTREVISTA</b>           | SEGUNDA ENTREVISTA                    |         |
|                         |                                     |                                       |         |
|                         | DATOS DEL                           | ASPIRANTE                             |         |
| Aspirante:              | DATOS DEL                           | . ASPIRANTE                           | ~       |
| Aspirante:<br>Opción 1: | DATOS DEL                           | . ASPIRANTE                           | <b></b> |

| REGISTRAR/GUARDAR | LIMPIAR/NUEVO |
|-------------------|---------------|
|-------------------|---------------|

B Universidad de Boyacá®

Automáticamente el formulario le solicitará que seleccione si va a registrar una primera o segunda entrevista.

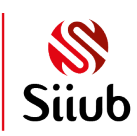

• Dependiendo de la selección, el aspirante cargará en el listado, habrá que escogerlo:

|            | DATOS DEL ASPIRANTE                                  |          |                 |
|------------|------------------------------------------------------|----------|-----------------|
| Aspirante: | ASPIRANTE DE PRUEBA (PRIMERA ENTREVISTA)             |          | ~               |
| Opción 1:  | INGENIERÍA DE SISTEMAS                               |          |                 |
| Opción 2:  | INGENIERÍA EN MULTIMEDIA                             |          |                 |
|            |                                                      |          |                 |
|            | DETALLE DE LA ENTREVISTA                             |          |                 |
| Seleccior  | DETALLE DE LA ENTREVISTA                             |          | ~               |
| Seleccior  | DETALLE DE LA ENTREVISTA                             | % MÁXIMO | ×<br>% ASIGNADO |
| Seleccior  | DETALLE DE LA ENTREVISTA<br>Ie<br>FACTORES A EVALUAR | % MÁXIMO | ×<br>% ASIGNADO |

• Después se selecciona criterio por criterio, para cada factor se asigna el porcentaje correspondiente y se dará clic en CALIFICAR para ir guardando la información:

|                                                                          | ~ |           |
|--------------------------------------------------------------------------|---|-----------|
| Seleccione                                                               |   |           |
| <br>CARACTERÍSTICAS PERSONALES                                           | 7 |           |
| PROYECCIÓN PROFESIONAL<br>RELACIONES INTERPERSONALES Y PROYECCIÓN SOCIAL |   |           |
|                                                                          |   | Calificar |

|                                       | DETAL                     | LE DE LA ENTREVISTA  |                            |              |
|---------------------------------------|---------------------------|----------------------|----------------------------|--------------|
| CARACTERÍSTICAS PERSON                | IALES                     |                      |                            | ~            |
|                                       | FACTORES A EVALUAR        |                      | % MÁXIMO                   | % ASIGNADO   |
| AUTOESTIMA                            |                           |                      | 10                         | Seleccione 🗸 |
| CAPACIDAD INTELECTUAL: JUICIO Y RAZON | AMIENTO, ADAPTACIÓN, TOMA | DE DECISIONES        | 10                         | Seleccione   |
| HISTORIA PERSONAL, ESCOLAR Y FAMILIAR |                           |                      | 10                         | 0            |
| RASGOS DE PERSONALIDAD                |                           |                      | 10                         | 1            |
|                                       |                           |                      |                            | 3            |
|                                       |                           |                      |                            | 4            |
|                                       | CONCEP                    | TO DEL ENTREVISTADOR |                            | 5            |
| □Aceptado                             | □No aceptado              | □Segunda entrevista  | □No se presentó a entrevis | 6<br>ta 7    |
|                                       | PUNTAJE ENTREVISTA        | PUNTAJE PRUEB        | A DE ESTADO                | 8            |
|                                       | Puntaie total             | Total                | Área 0                     | 9            |
|                                       |                           |                      |                            | 10           |

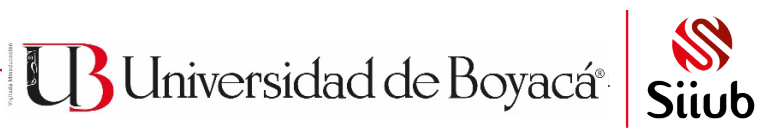

|                                       | DETAL                       | LE DE LA ENTREVISTA  |                          |        |      |
|---------------------------------------|-----------------------------|----------------------|--------------------------|--------|------|
| CARACTERÍSTICAS PERSOI                | NALES                       |                      |                          | ~      |      |
|                                       | FACTORES A EVALUAR          |                      | % MÁXIMO                 | % ASIG | NADO |
| AUTOESTIMA                            |                             |                      | 10                       | 8      | ~    |
| CAPACIDAD INTELECTUAL: JUICIO Y RAZON | AMIENTO, ADAPTACIÓN, TOMA I | DE DECISIONES        | 10                       | 8      | ~    |
| HISTORIA PERSONAL, ESCOLAR Y FAMILIAR | R                           |                      | 10                       | 9      | ~    |
| RASGOS DE PERSONALIDAD                |                             |                      | 10                       | 8      | ~    |
|                                       |                             |                      |                          | Calif  | icar |
|                                       | CONCEPT                     | TO DEL ENTREVISTADOR |                          |        |      |
| □Aceptado                             | □No aceptado                | □Segunda entrevista  | □No se presentó a entrev | ista   |      |
|                                       | PUNTAJE ENTREVISTA          | PUNTAJE PRUEB        | A DE ESTADO              |        |      |
|                                       | Puntaje total               | Total                | Área 0                   |        |      |

A medida que se van guardando los porcentajes, automáticamente, se va calculando el puntaje de la entrevista (por lo que no tendrá que digitarlo):

|           | CONCEPT                                | O DEL ENTREVISTADOR       |                              |
|-----------|----------------------------------------|---------------------------|------------------------------|
| □Aceptado | □No aceptado                           | □Segunda entrevista       | □No se presentó a entrevista |
|           | PUNTAJE ENTREVISTA<br>Puntaje total 82 | PUNTAJE PRUEB       Total | A DE ESTADO                  |

Se digita el puntaje de prueba de estado (total y de área):

### PUNTAJE PRUEBA DE ESTADO

| Total | 300 | Área | 60 |
|-------|-----|------|----|
|       |     |      |    |

Tenga en cuenta que, si esta información ya fue diligenciada, cargará automáticamente. Si su aspirante es de postgrado, puede dejar esta información en blanco y el sistema lo resolverá automáticamente.

Posteriormente se selecciona el concepto de entrevistador entre las opciones disponibles: Aceptado, No Aceptado, Segunda Entrevista o No se presentó a entrevista.

CONCEPTO DEL ENTREVISTADOR

□No se presentó a entrevista

BUniversidad de Boyacá®

Aceptado

□No aceptado □Segunda entrevista

Tenga en cuenta que si selecciona el concepto "No se presentó a entrevista", automáticamente todos los factores de la entrevista se calificarán con ceros.

Escriba las observaciones con una longitud máxima de 4000 caracteres:

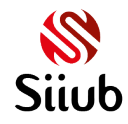

#### **OBSERVACIONES (MÁXIMO 4000 CARACTERES)**

Lorem Ipsum es simplemente el texto de relleno de las imprentas y archivos de texto. Lorem Ipsum ha sido el texto de relleno estándar de las industrias desde el año 1500, cuando un impresor (N. del T. persona que se dedica a la imprenta) desconocido usó una galería de textos y los mezcló de tal manera que logró hacer un libro de textos <u>especimen</u>. No sólo sobrevivió 500 años, sino que <u>tambien</u> ingresó como texto de relleno en documentos electrónicos, quedando esencialmente igual al original. Fue popularizado en los 60s con la creación de las hojas "<u>Letraset</u>", las cuales <u>contenian</u> pasajes de <u>Lorem Ipsum</u>, y más recientemente con software de autoedición, como por ejemplo <u>Aldus</u> PageMaker, el cual incluye versiones de <u>Lorem Ipsum</u>. 2. Lorem Ipsum es simplemente el texto de relleno de las imprentas y archivos de textos. <u>Lorem Ipsum</u> ha sido el texto de

Se culmina el proceso haciendo clic en el botón REGISTRAR/GUARDAR

Después de esto, el sistema indicará que la entrevista se guardó correctamente y se visualizará la opción para poder generar el reporte:

#### ENTREVISTA GUARDADA CORRECTAMENTE

A continuación puede obtener el reporte correspondiente.

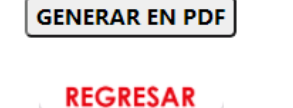

Se hace clic en el botón **GENERAR EN PDF** y se descarga automáticamente el reporte de la entrevista:

| PDF | REPORTE ENTREVIpdf         |   |   |   |
|-----|----------------------------|---|---|---|
|     | 🔎 Escribe aquí para buscar | Ц | е | : |

El reporte se visualiza de la siguiente manera:

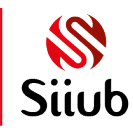

Universidad de Boyacá®

# MÓDULO WEB DE ENTREVISTA Y COMITÉ DE SELECCIÓN

SISTEMA INTEGRADO DE INFORMACIÓN DE LA UNIVERSIDAD DE BOYACÁ - SIIUB

# Universidad de Boyacá<sup>®</sup>

ESTUDIANTES

Cádiao: CAM E 08

Página 1 de 1

|                                                                               | Course and the second second | -      |       |
|-------------------------------------------------------------------------------|----------------------------------------------------------------------------------------------------|--------|-------|
| Nombres y apellidos:<br>Programa académico:<br>Jornada:<br>Período académico: | DE PRUEBA ASPIRANTE<br>INGENIERÍA DE SISTEMAS<br>DIURNA<br>2021 10                                                                                                    |        |       |
| FACTORES A ANALIZAR                                                           |                                                                                                    | INDICA | DORES |
|                                                                               | CARACTERÍSTICAS PERSONALES                                                                                                    |        |       |
| AUTOESTIMA                                                                    |                                                                                                    | 10%    | 8     |
| CAPACIDAD INTELECTUAL:                                                        | JUICIO Y RAZONAMIENTO, ADAPTACIÓN, TOMA DE DECISIONES                                                                                                    | 10%    | 8     |
| HISTORIA PERSONAL, ESCO                                                       | OLAR Y FAMILIAR                                                                                                    | 10%    | 9     |
| RASGOS DE PERSONALIDAI                                                        | D                                                                                                    | 10%    | 8     |
|                                                                               | PROYECCIÓN PROFESIONAL                                                                                                    |        |       |
| EXPECTATIVAS FRENTE AL                                                        | EJERCICIO PROFESIONAL                                                                                                    | 10%    | 8     |
| EXPECTATIVAS REFERENTE                                                        | ES A LA UNIVERSIDAD                                                                                                    | 5%     | 4     |
| PROCESO EN LA ELECCIÓN                                                        | PROFESIONAL                                                                                                    | 10%    | 9     |
|                                                                               | RELACIONES INTERPERSONALES Y PROYECCIÓN SOCIA                                                                                                    | L      |       |
| CREDIBILIDAD                                                                  |                                                                                                    | 10%    | 8     |
| FACILIDAD PARA ESTABLEC                                                       | CER ADECUADAS RELACIONES INTERPERSONALES                                                                                                    | 10%    | 8     |
| HABILIDAD PARA COMUNIC                                                        | CARSE                                                                                                    | 10%    | 8     |
| LIDERAZGO                                                                     |                                                                                                    | 5%     | 4     |
|                                                                               | PUNTAJE TOTAL DE LA ENTREVISTA                                                                                                    | 100%   | 82    |

#### **OBSERVACIONES GENERALES:**

Lorem Iosum es simplemente el texto de relieno de las imprentas y archivos de texto. Lorem Iosum ha sido el texto de relieno estándar de las industrias desde el año 1500, cuando un impresor (N. del T. persona que se dedica a la imprenta) desconocido usó una galería de textos y los mezcló de tal manera que logró hacer un libro de textos especimen. No sólo sobrevivió 500 años, sino que tambien ingresó como texto de relleno en documentos electrónicos, quedando esencialmente igual al original. Fue popularizado en los 60s con la creación de las hojas "Letraset", las cuales contenian pasajes de Lorem Ipsum, y más recientemente con software de autoedición, como por ejemplo Aldus PageMaker, el cual incluye versiones de Lorem Ipsum. 2. Lorem Ipsum es simplemente el texto de relleno de las imprentas y archivos de texto. Lorem Ipsum ha sido el texto de relleno estándar de las industrias desde el año 1500, cuando un impresor (N. del T. persona que se dedica a la imprenta) desconocido usó una galería de textos y los mezcló de tal manera que logró iniqueso (n. de 1, pesona que se declara a la inipena) descritación do das dina gareira de textos y los inecco de releno hacer un libro de textos especimien. No sólo sobrevivó 500 años, sino que tambien ingresó como texto de releno en documentos electrónicos, quedando esencialmente igual al original. Fue popularizado en los 60s con la creación de las hojas "Letraset", las cuales contenian pasajes de Lorem Ipsum, y más recientemente con software de autoedición, como por ejemplo Aldus PageMaker, el cual incluye versiones de Lorem Ipsum. 3. Lorem Ipsum es simplemente el texto de relleno de las imprentas y archivos de texto. Lorem Ipsum ha sido el texto de relleno estándar de las industrias desde el año 1500, cuando un impresor (N. del T. persona que se dedica a la imprenta) desconocido usó una galería de textos y los mezcló de tal manera que logró hacer un libro de textos especimen. No sólo sobrevivió 500 años, sino que tambien ingresó como texto de relleno en documentos electrónicos, quedando esencialmente igual al original. Fue popularizado en los 60s con la creación de las hojas "Letraset", las cuales contenian pasajes de Lorem Ipsum, y más recientemente con software de autoedición, como por ejemplo Aldus PageMaker, el cual incluye versiones de Lorem Ipsum. 4. Lorem Ipsum es simplemente el texto de relleno de las imprentas y archivos de texto. Lorem Ipsum ha sido el texto de relleno estándar de las industrias desde el año 1500, cuando un impresor (N. del T. persona que se dedica a la imprenta) desconocido usó una galería de textos y los mezcló de tal manera que logró hacer un libro de textos especimen. No sólo sobrevivió 500 años, sino que tambien ingresó como texto de relleno en documentos electrónicos, quedando esencialmente igual al original. Fue popularizado en los 60s con la creación de las hojas "Letraset", las cuales contenian pasajes de Lorem Ipsum, y más recientemente con software de autoedición, como por ejemplo Aldus PageMaker, el cual incluye versiones de Lorem Ipsum. 5. Lorem Ipsum es simplemente el texto de relleno de las imprentas y archivos de texto. Lorem Ipsum ha sido el texto de relieno estándar de las industrias desde el año 1500, cuando un impresor (N. del T. persona que se dedica a la imprenta) desconocido usó una galería de textos y los mezcló de tal manera que logró hacer un libro de textos especimen. No sólo sobrevivió 500 años, sino que tambien ingresó como texto de relleno en documentos electrónicos, quedando esencialmente igual al original. Fue popularizado en los 60s con la creación de las hojas "Letraset", las cuales contenian pasajes de Lorem Ipsum, y más recientemente con software de autoedición, como por ejemplo Aldus PageMaker, el cual induye versiones de Lorem Ipsum. 6. Lorem Ipsum es simplemente el texto de relleno de las imprentas y archivos de texto. Lorem Ipsum ha sido el texto de relleno estándar de las industrias desde el año 1500, cuando un impresor (N. del T. persona que se dedica a la imprenta) desconocido usó una galería de textos y los mezcló de tal manera que logró ha Pruebas saber 11

| Puntaje específico del Área: | 60                                  | Puntaje Total: | 300 |
|------------------------------|-------------------------------------|----------------|-----|
| Concepto entrevistador:      | ACEPTADO                            |                |     |
| Entrevistadores:             | JAIRO ADOLFO SOTELO GUTIÉRREZ       |                |     |
|                              | HENDERSON YHARDANY SOTELO SEPULVEDA |                |     |
| Fecha:                       | 29/01/2021                          |                |     |
| Hora:                        | 10:00                               | FIRMA          |     |
|                              |                                     |                |     |

Sistema Integrado de Información de la Universidad de Boyacá - SIIUB

Fecha y hora de impresión: 30/01/2021 11:34:09a.m.

Universidad de Boyacá®

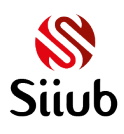

#### 3.2 Consultar/Modificar

Si por alguna circunstancia, requiere modificar algún dato de la entrevista, por favor ingrese nuevamente al menú ENTREVISTA>Realización y haga clic en el botón **CONSULTAR/MODIFICAR** 

#### REALIZACIÓN DE ENTREVISTA - PERÍODO ACADÉMICO 202110

Si su aspirante es de Especialidad Médica, por favor realice este proceso a través del formulario de entrevista de SIIUB instalado en el equipo.

Para iniciar, por favor, escoja una de las siguientes opciones:

REGISTRAR PRIMERA VEZ CONSULTAR/MODIFICAR

#### Se selecciona el aspirante:

|            | DATOS DEL ASPIRANTE                      |
|------------|------------------------------------------|
| Aspirante: | Seleccione 🗙                             |
| Opción 1:  | Seleccione                               |
| Opción 2:  | ASPIRANTE DE PRUEBA (PRIMERA ENTREVISTA) |

#### Automáticamente el sistema cargará la información registrada:

|                                 |                                                                 | D                                              | ATOS DEL ASPIRANTE                            |                                                                |            |
|---------------------------------|-----------------------------------------------------------------|------------------------------------------------|-----------------------------------------------|----------------------------------------------------------------|------------|
| Aspirante:                      | ASPIRANTE DE PRUE                                               | BA (PRIMERA ENTREVISTA)                        |                                               |                                                                | ~          |
| Opción 1:                       | INGENIERÍA DE SISTE                                             | MAS                                            |                                               |                                                                |            |
| Opción 2:                       | INGENIERÍA EN MUL                                               | TIMEDIA                                        |                                               |                                                                |            |
|                                 |                                                                 |                                                |                                               |                                                                |            |
|                                 |                                                                 |                                                |                                               |                                                                |            |
|                                 |                                                                 | DET                                            | ALLE DE LA ENTREVISTA                         |                                                                |            |
| CARACTERÍSTI                    | CAS PERSONALES                                                  |                                                |                                               |                                                                | ~          |
|                                 |                                                                 | FACTORES & EVALUAR                             |                                               | % MÁXIMO                                                       | % ASIGNADO |
| AUTOESTIMA                      |                                                                 |                                                |                                               | 10                                                             | 8          |
| CAPACIDAD INTELECTUAL: ILUCIO X | RAZONAMIENTO ADA                                                | PTACIÓN TOMA DE DECISIONES                     |                                               | 10                                                             | 8 ¥        |
| HISTORIA PERSONAL ESCOLAR Y EA  |                                                                 | TACION, TOWA DE DECISIONES                     |                                               | 10                                                             | 9          |
| RASGOS DE PERSONALIDAD          | STITLE ST                                                       |                                                |                                               | 10                                                             |            |
|                                 |                                                                 |                                                |                                               |                                                                |            |
|                                 |                                                                 |                                                |                                               |                                                                | Calificar  |
|                                 |                                                                 | CONC                                           | EPTO DEL ENTREVISTADOR                        |                                                                |            |
|                                 | Aceptado                                                        | □No aceptado                                   | Segunda entrevista                            | □No se presentó a entrevista                                   |            |
|                                 |                                                                 |                                                |                                               |                                                                |            |
|                                 |                                                                 | Puntaje total 82                               | Total 300                                     | Área 60                                                        |            |
|                                 |                                                                 |                                                |                                               |                                                                |            |
|                                 |                                                                 |                                                |                                               |                                                                |            |
|                                 |                                                                 |                                                | <i>.</i>                                      |                                                                |            |
|                                 |                                                                 | OBSERVACIO                                     | NES (MAXIMO 4000 CARACTERES)                  |                                                                |            |
| Lorem I                         | lpsum es simplemente el texto<br>pr /N, del T, persona que se d | o de relleno de las imprentas y archivos de te | exto. Lorem Ipsum ha sido el texto de relleno | estàndar de las industrias desde el año 1500, cuando un        | <b>^</b>   |
| sobrevi                         | vió 500 años, sino que tambie                                   | en ingresó como texto de relleno en docume     | ntos electrónicos, quedando esencialmente i   | igual al original. Fue popularizado en los 60s con la creaciór |            |
| de las h                        | nojas "Letraset", las cuales con                                | tenian pasajes de Lorem Ipsum, y más recier    | temente con software de autoedición, como     | o por ejemplo Aldus PageMaker, el cual incluye versiones de    |            |
| Lorem I                         | lpsum. 2. Lorem lpsum es sim                                    | plemente el texto de relleno de las imprenta:  | s y archivos de texto. Lorem Ipsum ha sido el | l texto de relleno estándar de las industrias desde el año     | -          |
| 1500, ci                        | uando un impresor (N. del T.                                    | persona que se dedica a la imprenta) descon    | ocido uso una galeria de textos y los mezcló  | de tai manera que logro hacer un libro de textos               | A          |
|                                 |                                                                 |                                                |                                               |                                                                |            |
|                                 |                                                                 |                                                |                                               |                                                                |            |

BUniversidad de Boyacá®

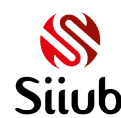

Puede hacer los cambios que requiera y guardar el proceso haciendo clic en el botón REGISTRAR/GUARDAR. <u>Tenga en cuenta que para modificar los factores de los criterios se</u> debe hacer clic en el botón Calificar previamente.

REGISTRAR/GUARDAR LIMPIAR/NUEVO

REGRESAR

El sistema nuevamente descargará el reporte de la entrevista con las modificaciones efectuadas.

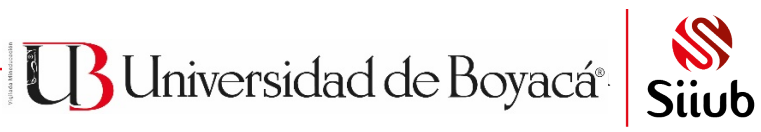

#### 4. COMITÉ DE SELECCIÓN

#### 4.1 Asignar calificación

Ingresar al menú COMITÉ DE SELECCIÓN>Asignar calificación encontrará un formulario en el que podrá realizar el comité de selección a un aspirante al que ya le han registrado la entrevista:

#### COMITÉ DE SELECCIÓN 202110

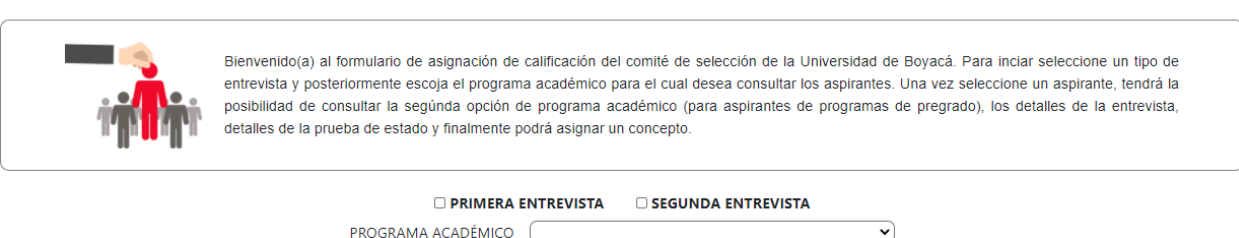

Para poder realizar lo anterior se deben seguir estos pasos:

1. Dependiendo del origen de la entrevista, se debe seleccionar PRIMERA ENTREVISTA o SEGUNDA ENTREVISTA

> PRIMERA ENTREVISTA SEGUNDA ENTREVISTA

PROGRAMA ACADÉMICO (--- Seleccione ---

B Universidad de Boyacá®

¥

2. Seleccionar el programa académico

| comité de selección 👻 CERRAR S            | COMUNICACIÓN SOCIAL<br>DISEÑO GRÁFICO                                        |
|-------------------------------------------|------------------------------------------------------------------------------|
|                                           | ESPECIALIZACIÓN EN EPIDEMIOLOGÍA<br>ESPECIALIZACIÓN EN GERENCIA DE PROYECTOS |
| co                                        | ESPECIALIZACIÓN EN GERENCIA DE PROYECTOS - YOPAL                             |
|                                           | ESPECIALIZACIÓN EN GESTIÓN DEL PATRIMONIO CULTURAL-VIRTUAL                   |
|                                           | ESPECIALIZACIÓN EN SEGURIDAD Y SALUD EN EL TRABAJO - VIRTUAL                 |
|                                           | FISIOTERAPIA                                                                 |
| enido(a) al formulario de asignación de o | INGENIERÍA AMBIENTAL                                                         |
| vista y posteriormente escoja el programa | INGENIERÍA DE SISTEMAS                                                       |
| ilidad de consultar la segúnda opción de  | INGENIERÍA EN MULTIMEDIA                                                     |
| es de la prueba de estado y finalmente po | INGENIERÍA INDUSTRIAL                                                        |
|                                           | INGENIERÍA MECATRÓNICA                                                       |
|                                           | INGENIERÍA SANITARIA                                                         |
|                                           | MEDICINA                                                                     |
| Z PRIMERA EI                              | PSICOLOGÍA 🗸                                                                 |
| PROGRAMA ACADÉMICO                        | INGENIERÍA AMBIENTAL                                                         |

3. Automáticamente cargarán los aspirantes de dicho programa:

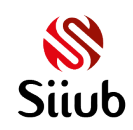

PRIMERA ENTREVISTA
SEGUNDA ENTREVISTA

×

PROGRAMA ACADÉMICO (INGENIERÍA DE SISTEMAS

#### ASPIRANTES PENDIENTES DE CONCEPTO DEL COMITÉ: 3

| NOMBRE A SPIRANTE            | SELECCIONAR |
|------------------------------|-------------|
| ASPIRANTE DE PRUEBA          | R           |
| DUEÑAS SIERRA JEAN CARLO     | R           |
| MARTINEZ PORRAS PAULA CAMILA | R           |

4. Se selecciona el aspirante que corresponda y el sistema cargará en la parte inferior de la pantalla la información del mismo así:

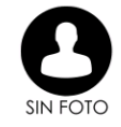

| PROGRAMA DE SEGUNDA OPCIÓN                        |                              |                |                                                    |  |  |  |
|---------------------------------------------------|------------------------------|----------------|----------------------------------------------------|--|--|--|
| PROGRAMA SEGUNDA OPCIÓN: INGENIERÍA EN MULTIMEDIA |                              |                |                                                    |  |  |  |
|                                                   |                              | DETALLES DE EN | TREVISTA                                           |  |  |  |
| ENTREVISTADOR 1:                                  | SOTELO GUTIÉRREZ JAIRO ADOLF | O EN           | TREVISTADOR 2: SOTELO SEPULVEDA HENDERSON YHARDANY |  |  |  |
| PUNTAJE:                                          | 82                           | CONCEPTO:      | ACEPTADO POR ENTREVISTADOR                         |  |  |  |
|                                                   |                              | VER PUNTA      | JES                                                |  |  |  |

# <u>Si lo desea, a través del botón VER PUNTAJES, podrá visualizar los puntajes asignados en la entrevista.</u>

#### OBSERVACIÓN

Lorem Ipsum es simplemente el texto de relleno de las imprentas y archivos de texto. Lorem Ipsum ha sido el texto de relleno estándar de las industrias desde el año 1500, cuando un impresor (N. del T. persona que se dedica a la imprenta) desconocido usó una galería de textos y los mezcló de tal manera que logró hacer un libro de textos especimen. No sólo sobrevivió 500 años, sino que tambien ingresó como texto de relleno en documentos electrónicos, quedando esencialmente igual al original. Fue popularizado en

| DET               | ALLES PRUEBA DE ESTADO |  |
|-------------------|------------------------|--|
| PUNTAJE TOTAL 300 | PUNTAJE ÁREA 60        |  |
| OBSERVACIÓN       |                        |  |
|                   |                        |  |
|                   |                        |  |

Universidad de Boyacá®

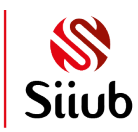

5. Al ir descendiendo en la pantalla, se podrá llegar a la sección en donde se realiza el comité de selección asignando el concepto:

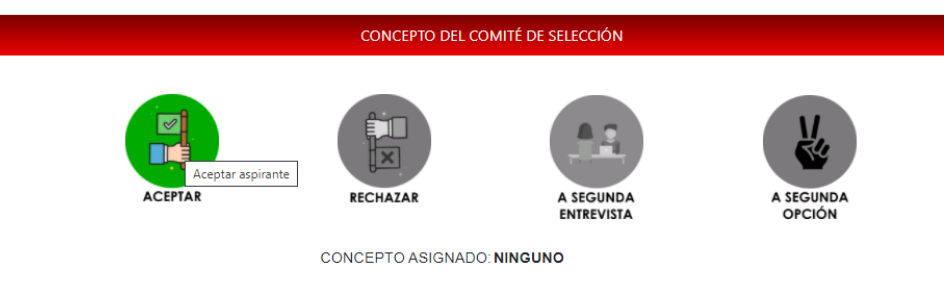

#### GUARDAR

<u>Tenga en cuenta que, al ACEPTAR al aspirante, se enviará un correo electrónico a la dirección de correo que el aspirante haya proporcionado al momento de la inscripción. Así mismo será notificada la Coordinación de Admisiones y la oficina encargada de generar el comprobante de pago de matrícula CPM.</u>

<u>Si se RECHAZA al aspirante, también será notificado junto con la Coordinación de</u> <u>Admisiones.</u>

#### 4.2 Generar Reportes

Se debe ingresar a través del menú COMITÉ DE SELECCIÓN>Generar Reportes:

#### GENERACIÓN DE REPORTES DE COMITÉ DE SELECCIÓN

SELECCIONE EL TIPO DE REPORTE A GENERAR

~

B Universidad de Boyacá®

Para poder generar el reporte se deben realizar los siguientes pasos:

(--- Seleccione ---

1. Seleccionar el tipo de reporte:

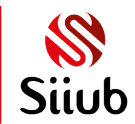

#### SELECCIONE EL TIPO DE REPORTE A GENERAR

| Seleccione                               | ~ |
|------------------------------------------|---|
| Seleccione                               |   |
| REPORTE DE ADMITIDOS POR PROGRAMA        |   |
| REPORTE DE ADMITIDOS TODOS LOS PROGRAMAS |   |

#### REGRESAR

1.1 Si se selecciona REPORTE DE ADMITIDOS POR PROGRAMA, el sistema le pedirá que escoja el programa académico y el rango de fechas en las que se desea generar la información:

|      | (1402     | ENIERIA DE SISTEMA | AS               |           | <b>~</b> ) |  |
|------|-----------|--------------------|------------------|-----------|------------|--|
| SE   | ELECCIONE | EL RANGO DE FECI   | HAS PARA LA GENI | RACIÓN DE | l reporte  |  |
| Fech | ha desde  | 29/01/2021         | Fecha hasta      | 29/01/202 | 21         |  |

Después se debe hacer clic en el botón DESCARGAR REPORTE y al archivo el archivo, se visualizará en el visor de PDF que tenga instalado:

| LISTADO DE ASPIRANTES ADMITIDOS EN COMITÉ DE SELECCIÓN ENTRE 29/01/2021 Y<br>29/01/2021 |                            |                   |  |  |  |  |
|-----------------------------------------------------------------------------------------|----------------------------|-------------------|--|--|--|--|
| Código:GAM-F-0                                                                          | 9 Versión: 0.0             | Página 1 de 1     |  |  |  |  |
|                                                                                         | 29 ENERO 2021              |                   |  |  |  |  |
| Programa académ                                                                         | co: INGENIERÍA DE SISTEMAS |                   |  |  |  |  |
| Consecutivo                                                                             | Aspirante                  | Documento         |  |  |  |  |
| 21                                                                                      | DE PRUEBA ASPIRANTE        | 24345432 DE TUNJA |  |  |  |  |
|                                                                                         |                            |                   |  |  |  |  |
|                                                                                         |                            |                   |  |  |  |  |
|                                                                                         |                            |                   |  |  |  |  |

Universidad de Boyacá<sup>®</sup>

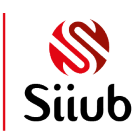

1.2 Si por el contrario se desea generar el reporte para todos los programas, se debe escoger la opción REPORTE ADMITIDOS TODOS LOS PROGRAMAS y también establecer el rango de las fechas:

#### SELECCIONE EL TIPO DE REPORTE A GENERAR

| REP         | orte de admitidos " | TODOS LOS PRO   | ogramas 🗸           |  |
|-------------|---------------------|-----------------|---------------------|--|
| SELECCION   | E EL RANGO DE FECHA | AS PARA LA GENE | ERACIÓN DEL REPORTE |  |
| Fecha desde | 12/01/2021          | Fecha hasta     | 29/01/2021          |  |
|             | DESCAR              | GAR REPORTE     |                     |  |
|             |                     |                 |                     |  |

Se hace clic en DESCARGAR REPORTE y se descargará el archivo en formato PDF:

| <b>B</b> Universidad de Boyacá |                                                                     |                        |
|--------------------------------|---------------------------------------------------------------------|------------------------|
| LIST                           | ADO DE ASPIRANTES ADMITIDOS EN COMITÉ DE SELECCIÓN EN<br>29/01/2021 | RE 12/01/2021 Y        |
| Código:GAM-F-0                 | 9 Versión: 0.0                                                      | Página 1 de 3          |
|                                | 13 ENERO 2021                                                       |                        |
| Programa académi               | co: ARQUITECTURA - SOGAMOSO                                         |                        |
| Consecutivo                    | Aspirante                                                           | Documento              |
| 8                              | YAHIR ESTEBAN GUTIERREZ CHAPARRO                                    | 1002727315 DE SOGAMOSO |
| 9                              | EILLEN JOHANA MACIAS VEGA                                           | 1007493810 DE SOGAMOSO |
| Programa académi               | co: DERECHO Y CIENCIAS POLÍTICAS - SOGAMOSO                         | •                      |
| Consecutivo                    | Aspirante                                                           | Documento              |
| 14                             | MAURICIO ALEJANDRO TOCA FLOREZ                                      | 1054282333 DE SOGAMOSO |
| Programa académi               | 14 ENERO 2021<br>co: ADMINISTRACIÓN DE EMPRESAS                     |                        |
| Consecutivo                    | Aspirante                                                           | Documento              |
| 2                              | PAULA CAMILA BECERRA RICAURTE                                       | 1002457249 DE DUITAMA  |
| 3                              | EVELY GUZMÁN FAJARDO                                                | 1005288374 DE PAIPA    |
| Programa académi               | co: ADMINISTRACIÓN DE NEGOCIOS INTERNACIONALES                      |                        |
| Consecutivo                    | Aspirante                                                           | Documento              |
| 15                             | MARÍA CAMILA VARGAS ROMERO                                          | 1006556168 DE AGUAZUL  |
| Programa académi               | co: BACTERIOLOGÍA Y LABORATORIO CLÍNICO                             |                        |
| Consecutivo                    | Aspirante                                                           | Documento              |
| 48                             | KAREN DAHIANA CARDENAS CUY                                          | 1002692212 DE SAMACÁ   |
| 40                             |                                                                     |                        |

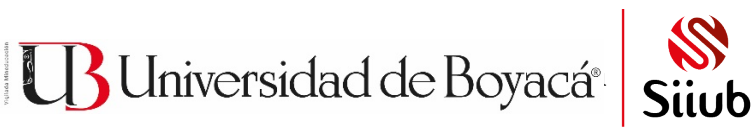